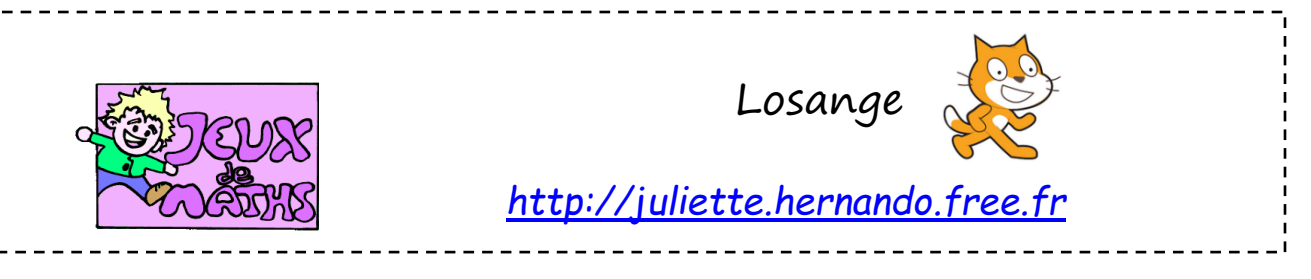

On veut que le lutin construise un losange.

## Création d'un bloc «reprendre au début »

Lorsqu'on va tracer une figure et relancer le programme plusieurs fois, les précédents tracés restent sur l'écran, le personnage a changé de place, il n'est plus dans la bonne direction,...

| ure - reprendre au début              |           |       |      |        |      |   |  |
|---------------------------------------|-----------|-------|------|--------|------|---|--|
| dennir reprendre da debae             |           |       |      |        |      |   |  |
| relever le stylo <b>pour ne pas é</b> | сгіге     |       |      |        |      |   |  |
| effacer tout 🕒 écran blanc au de      | épart     |       |      |        |      |   |  |
| aller à x: -100 y: 0 • position       | ı du luti | in    |      |        |      |   |  |
| s'orienter à 90 Vorientation à        | droite    |       |      |        |      |   |  |
| mettre à 30 % de la taille initia     | le 🔶      | taill | e du | ı luti | n    |   |  |
| choisir la couleur 📕 pour le stylo    | - 🕨 ci    | hoix  | de l | a co   | uleu | Г |  |
| choisir la taille 5 pour le stylo     |           |       |      |        |      |   |  |

Crée un bloc « reprendre au début » qui nous permet de faire tous les réglages pour que ces problèmes disparaissent.

La position du lutin est à modifier en fonction de la construction à faire (on commence plus à gauche ou à droite, en haut ou en bas,...).

N'oublie pas de placer le bloc « reprendre au début », au début de chaque programme.

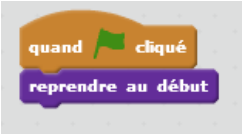

## Construction d'un losange:

- 1. Commence un programme qui se lance quand le drapeau vert est cliqué.
- 2. Abaisse le stylo.
- 3. Construis le losange ci-contre de côté 100 pas.

## <u>Variante</u>

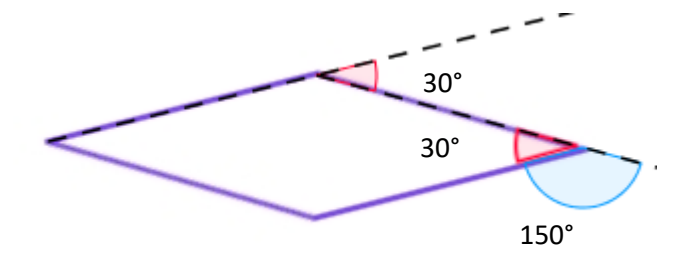

Le lutin demande l'angle choisi au départ. Il trace le losange avec cet angle.

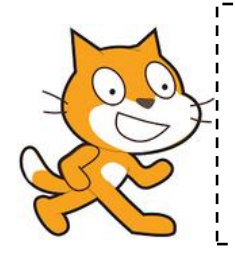

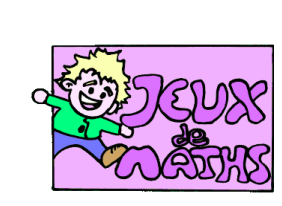

## Aide logiciel

<u>http://juliette.hernando.free.fr</u>

| Abaisser le stylo                                    | stylo en position d'écriture                                                                                | Aller dans « Stylo » et choisir la brique « stylo en<br>position d'écriture ».                                                                 |
|------------------------------------------------------|----------------------------------------------------------------------------------------------------|----------------------------------------------------------------------------------------------------|
| Effectuer un<br>quart de tour                        | tourner (1 de 90 degrés                                                                                     | Aller dans «Mouvements », choisir la brique « tourner de<br>degrés» et choisir 90.                                                             |
| Répéter 10 fois                                      | répéter 10 fois                                                                                             | Aller dans « Contrôle », choisir la boucle « Répéter 10<br>fois » et mettre les données que vous voulez répéter à<br>l'intérieur de la boucle. |
| Attendre 10s                                         | attendre 10 secondes                                                                                        | Aller dans « Contrôle ».                                                                                                    |
| Effacer tout                                         | effacer tout                                                                                                | Aller dans « stylo ».                                                                                                    |
| Placer le lutin<br>en haut à<br>gauche de<br>l'écran | aller à x: -210 y: 85                                                                                       | Aller dans « Mouvement », choisir « aller à x =… y =… »<br>et modifier les coordonnées.                                                        |
| Créer un bloc                                        | Nouveau bloc<br>> Options<br>Ok Annuler<br>définir reprendre au début<br>quand Cliqué<br>reprendre au début | Aller dans « Ajouter des blocs ».<br>Créer un nouveau bloc et écrire le nouveau.<br>N'oubliez pas d'appeler le bloc au début du programme !    |